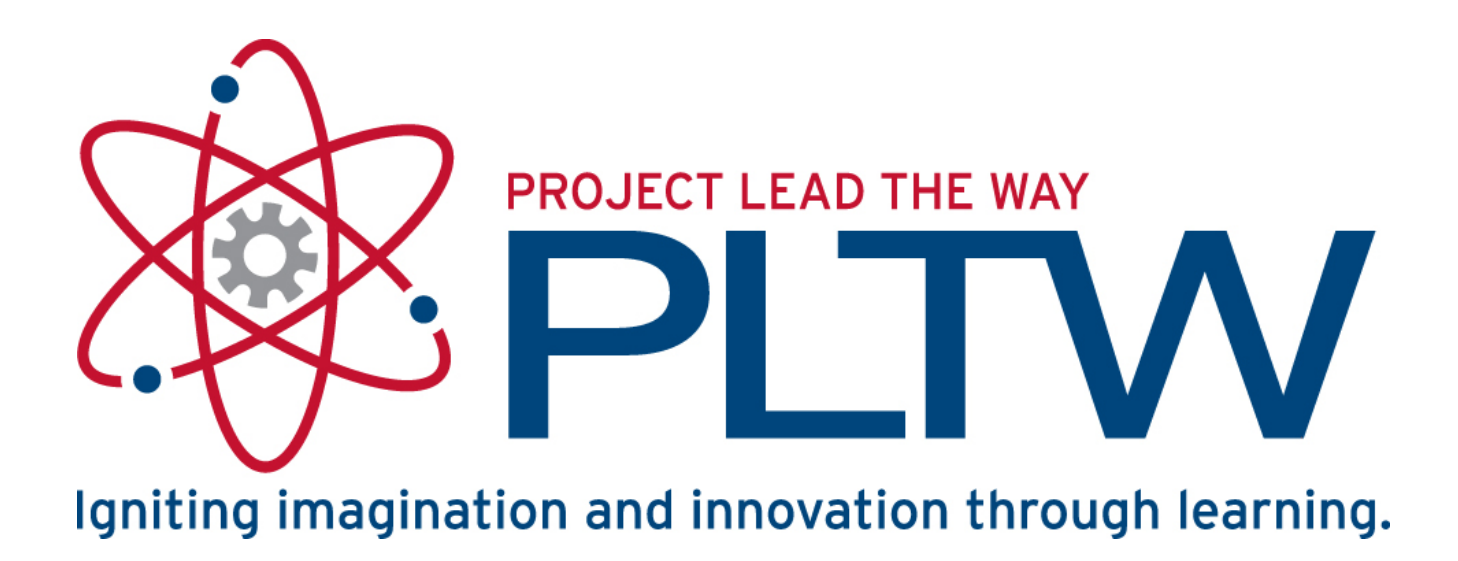

### VEX Robotics Platform and ROBOTC Software Introduction

### VEX Robotics Platform: Testbed for Learning Programming

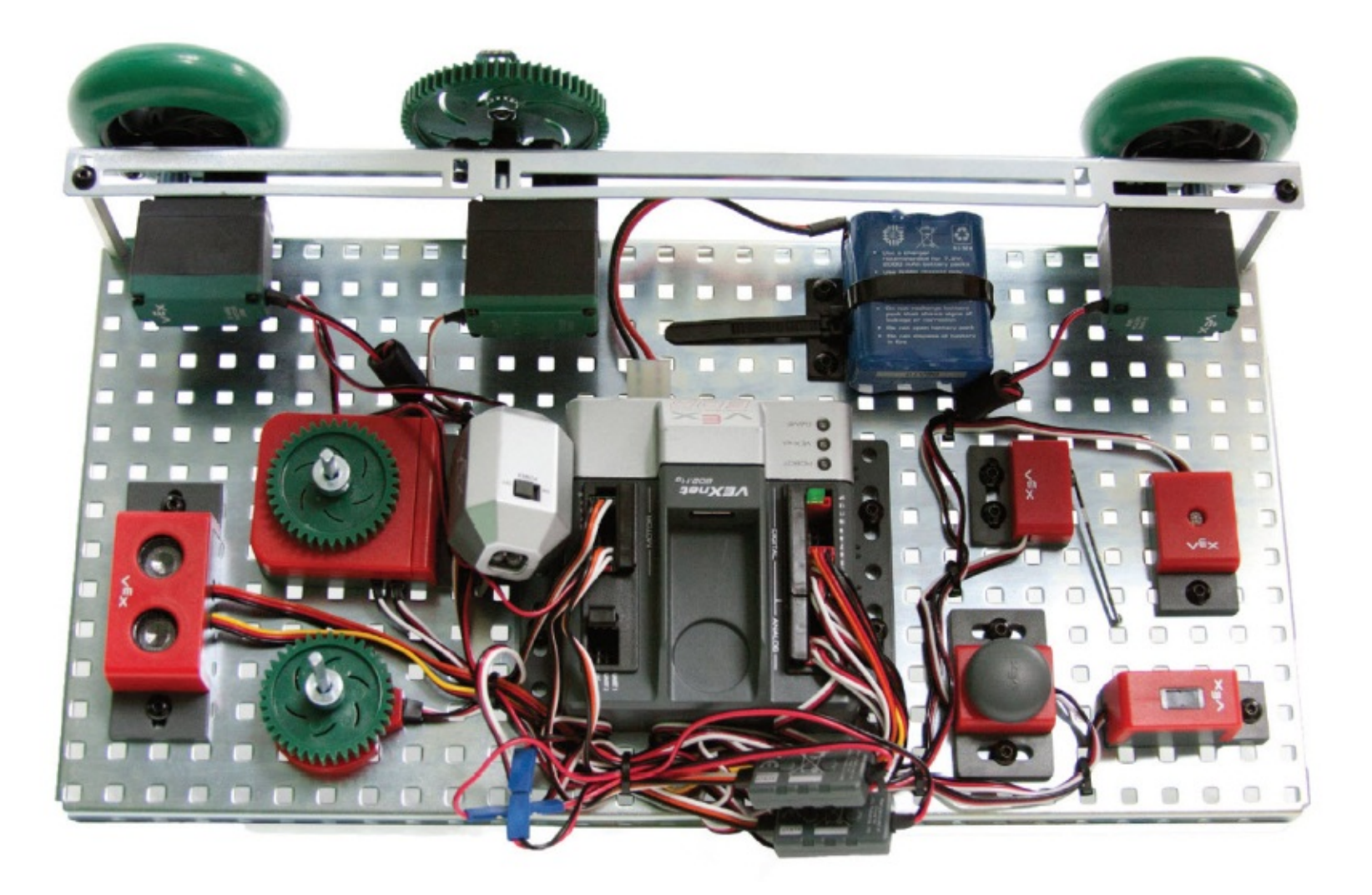

### **VEX Structure Subsystem**

- VEX Structure Subsystem forms the base of every robot
- Contains square holes (0.182 in. sq) on a standardized ½ in. grid
- Allows for VEX parts to be connected in almost any configuration

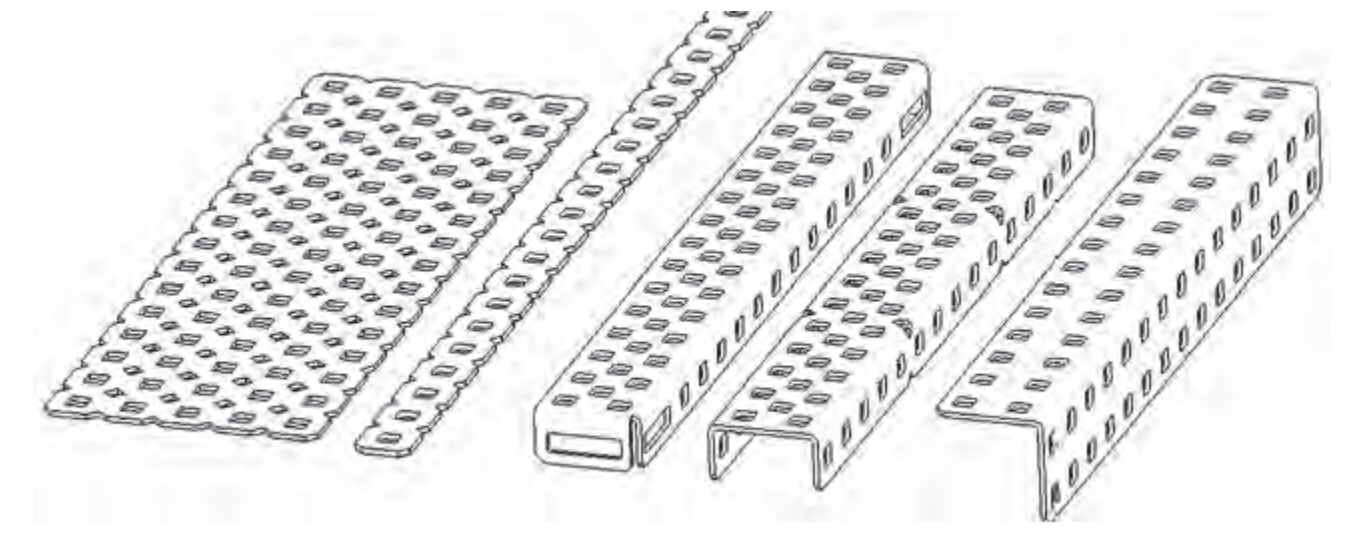

### VEX Structure Subsystem

- Metal components directly attached using 8-32 screws and nuts
  - Nylock nuts have a plastic insert to prevent them from unscrewing
  - KEPS nuts have a ring of "teeth" on one side to grip the piece being installed
  - Regular nuts have no locking feature

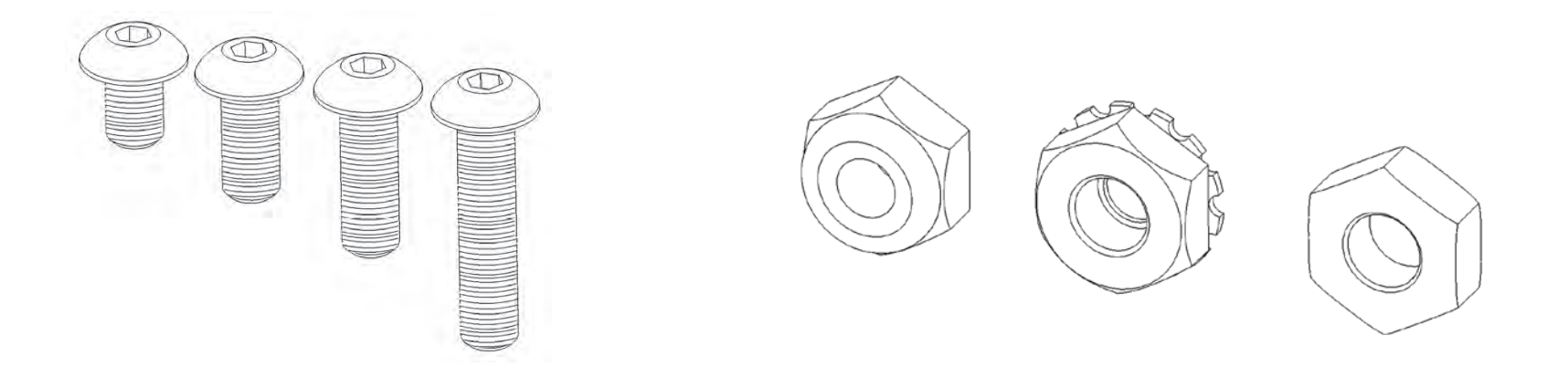

### **VEX Motion Subsystem**

- Components which make a robot move
  - Gears
  - Wheels
  - Motors
  - Servos

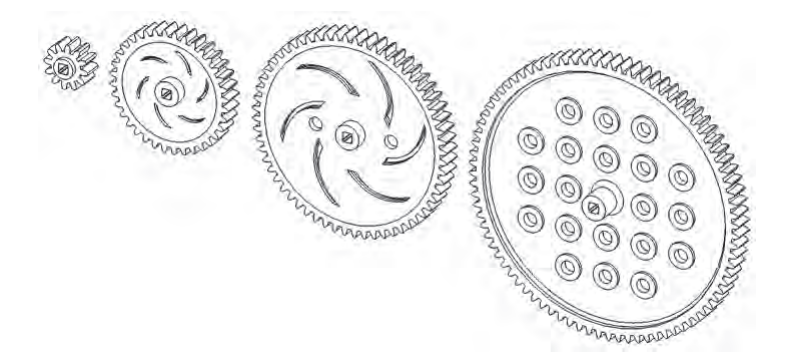

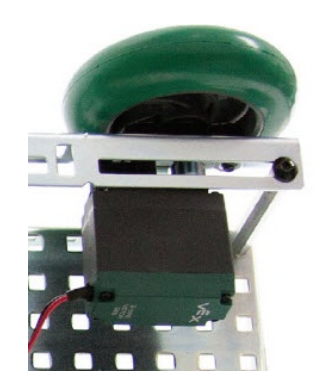

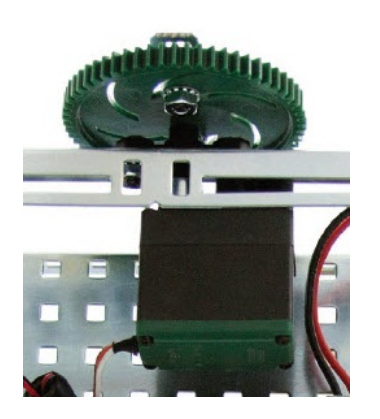

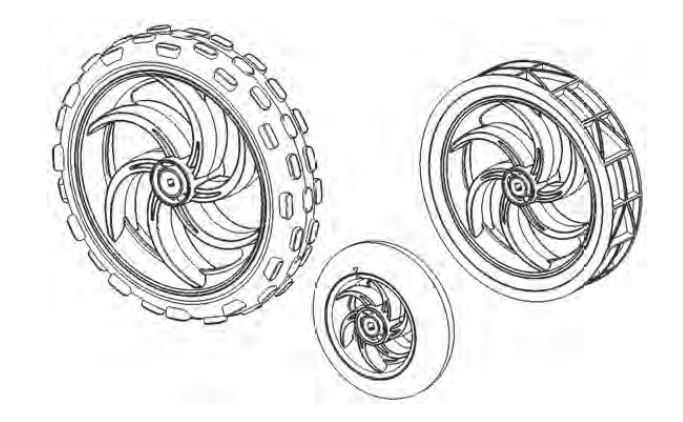

### VEX Motion Subsystem – Motors

- 2-wire motor 269
  - Two methods to connect to Cortex
    - Motor ports 1 and 10
    - Motor port 2-9 using Motor Controller 29
- 2-wire motor 393

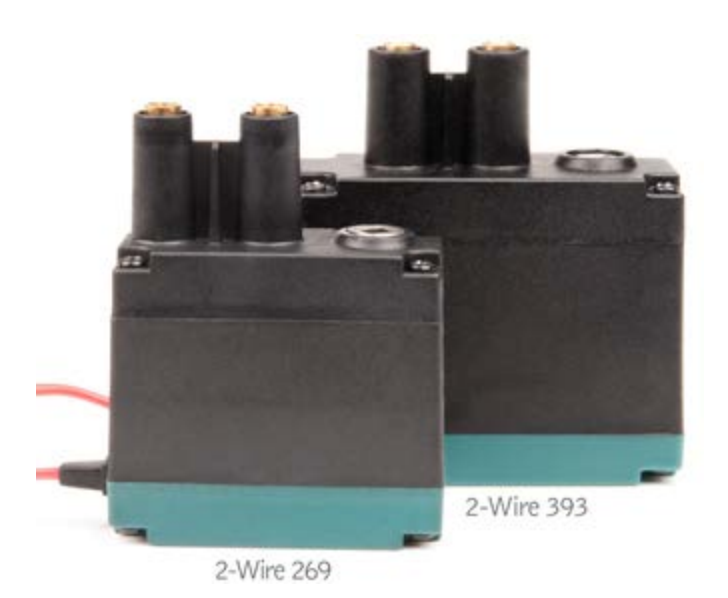

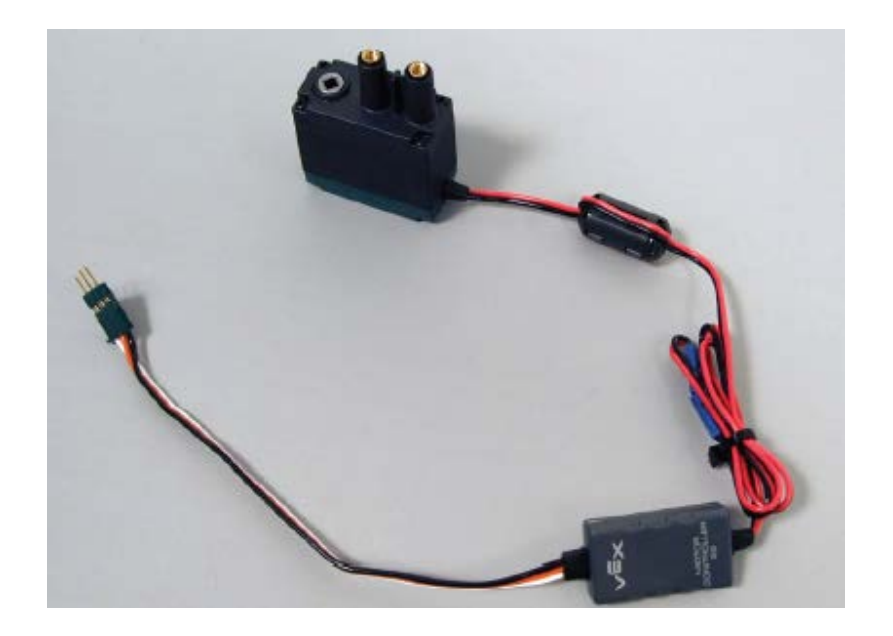

### VEX Motion Subsystem – Servos

- Similar in appearance to the 3-wire motor
- Very different in operation
  - Rotates between 0 and 120 degrees
  - Motor is set to a "power value"
  - Servo is set to a "position value"
  - -127 = 0 degrees, 0 = 60 degrees, 127 = 120 degrees, etc.
  - Natural Language command
    - setServo()

### VEX Sensors Subsystem

- Provide inputs to sense the environment
- Digital Sensors:
   Bumper Switch

Analog Sensors:
 Light Sensor

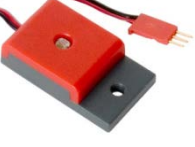

-Limit Switch

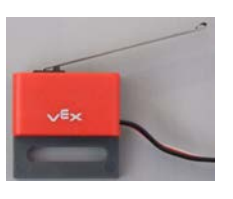

-Potentiometer

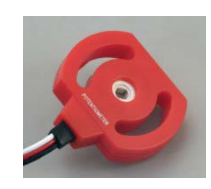

-Optical Shaft Encoder

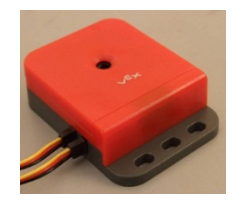

- -Ultrasonic Range
  - Finder

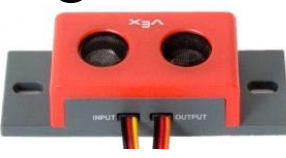

-Line follower

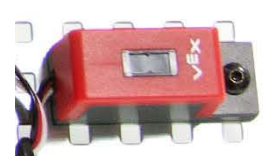

### Potentiometers

- How it Works
  - Analog sensor
  - Measures rotation of a shaft between 0 and ~265 degrees
  - Cortex returns values 0 ~4095
- Caution
  - Internal mechanical stops prevent potentiometer from turning a full revolution
  - Excess torque against the internal mechanical stops will cause them to wear away

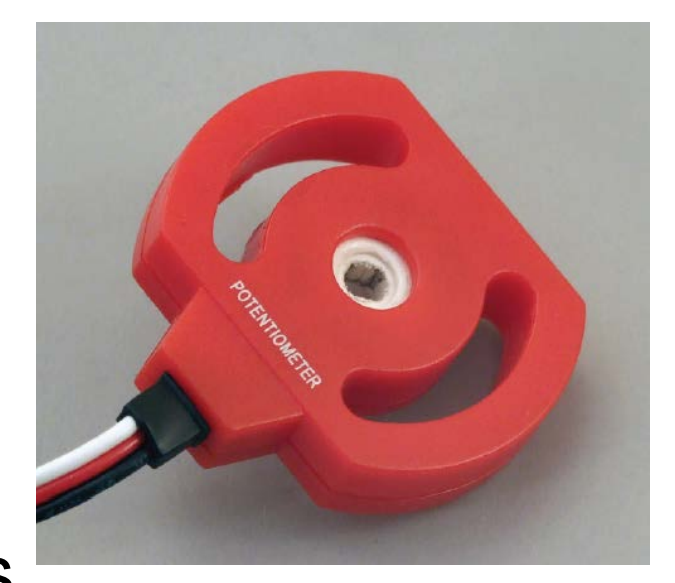

### Quadrature Shaft Encoders

- How it Works
  - Digital counting sensor
  - Inner shaft spins as the encoder counts
- Capabilities and Resolution
  - 360 counts per revolution
  - Counts up and down
  - Allows you to control the distance a robot moves by monitoring how much the wheels spin

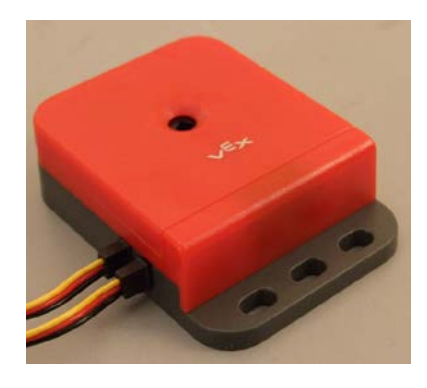

### Ultrasonic

- How it Works
  - Similar to how bats and submarines sense distance
  - Digital sensor that returns distance values between 0 and 255 inches
  - Returns values of -1 or -2 if used improperly
  - Cortex resolution can be in inches, cm, or mm

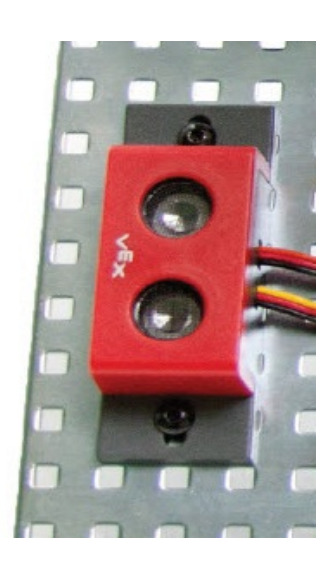

### **Ultrasonic Range Finder**

- Ultrasonic Range Finder detects objects in a "cone" field of view
- Sensor detects object distance from the center of the sensor
- Sensor distance calculations based on sound waves
  - Objects that may not be detectable include soft objects that absorb sound, sharp objects that deflect sound, etc.

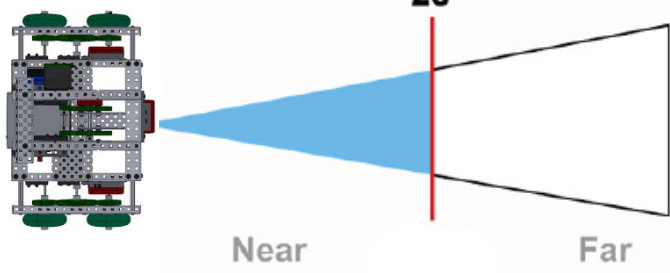

### **VEX Cortex Microcontroller**

- VEX Cortex (VEX 2.0)
- 12 Digital Ports
  - Touch sensor, ultrasonic range finder, shaft encoder
- 8 Analog Inputs
  - Light sensor, line tracking sensor, potentiometer
- 10 Motor Ports
  - Ports #1 and 10: 2-wire DC ports
  - Portsa #2 through: 3-wire wulse width modulated (PWM)
- VEXnet Connection
  - Fits USB cable or wireless key for remote control and wireless programming
- Capabilities beyond POE kit
  - Supports external LCD screen, video, ...

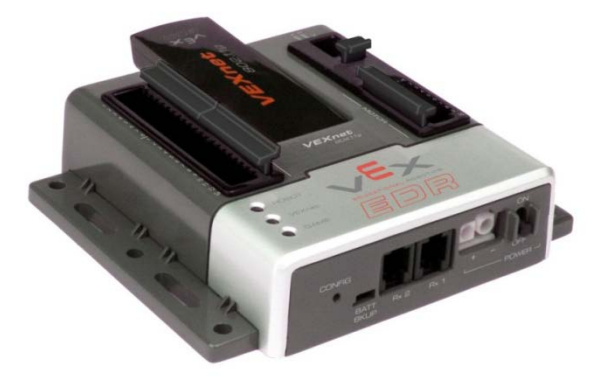

### **ROBOTC Software**

- ROBOTC developed specifically for classrooms and competitions
- Complete programming solution for VEX Cortex and several other popular robot platforms
- Real-time debugger
- Similar to industry-standard C programming

### Industry Standard Coding

ROBOTC
 programming is a key
 components of
 industry standard
 programming
 languages

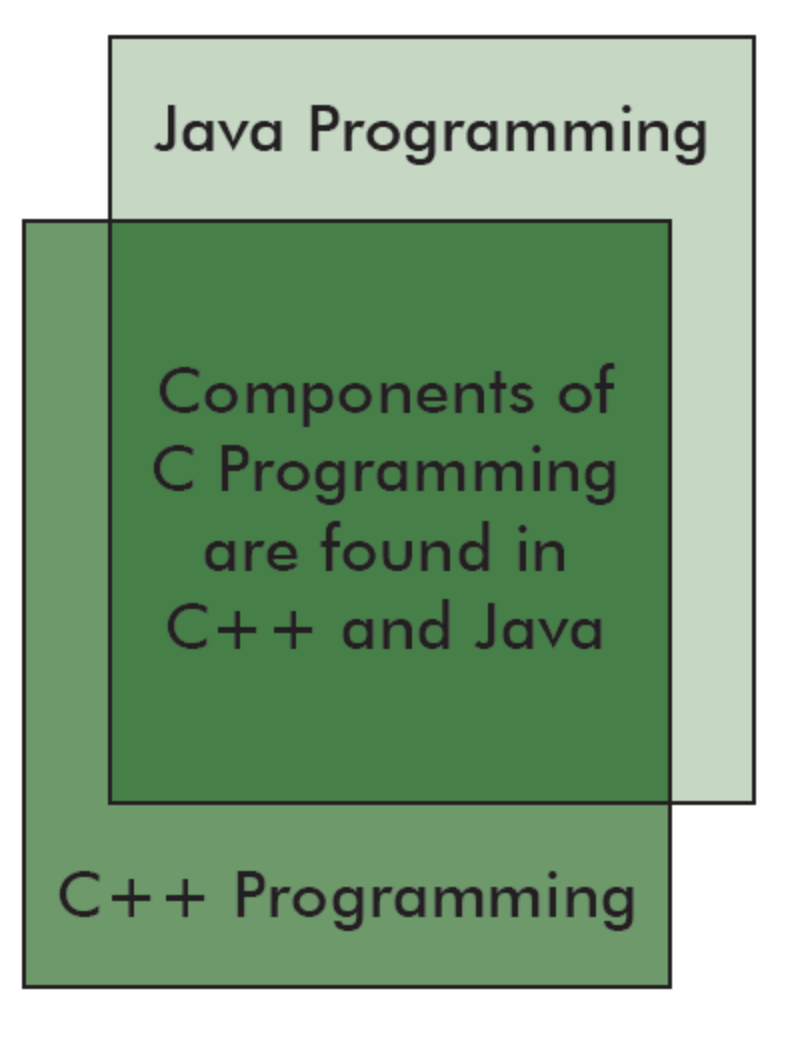

### **Industry Standard Skillsets**

- Java and C++, along with the Eclipse and Visual Studio IDEs, have been used to program:
  - Microsoft Windows
  - Mac OSX
  - US Navy UAV
     Drones
  - Flight Simulators
  - DVD Player Firmware
  - Video Games
  - Microwaves

- CAT Scanners
- Smart Cars
- Satellites
- Cell Phones
- Electronic Toys
- ROBOTC
- Much, much more

### **ROBOTC Start Page**

## Displays the latest ROBOTC news, version of ROBOTC, and ROBOTC Resources

### Start Page $\triangleleft \triangleright \mathbf{X}$ **ROBOTC** for VEX® CORTEX & PIC Start Page - PLTW Latest Version **Important Information:** ROBOTC 2.32 PLTW Resources: Links: ROBOTC Natural POSITION: Co-developed with PLTW, the ROBOTC Natural Language ROBOTC.net Language is designed to lower the barrier of entry to ROBOTC and C-ROBOTC Forums Documentation: Based Programming. The Natural Language encapsulates ROBOTC Support entire robot behaviors into single, simple commands. Teaching ROBOTC for IFI VEX CORTEX Video Trainer Natural Language Functions - Full Details Project Lead the Way Natural Language Functions - Quick Reference While Loops with the Natural Language If-else Statements with the Natural Language Variables with the Natural Language The VEX Cortex Video Trainer is a multimedia-rich curriculum features lessons for the VEX Cortex VEX<sup>®</sup> Cortex<sup>®</sup> Video Trainer Microcontroller, which can also be applied to the older VEX USING ROBOTC BETA PREVIEW PIC Microcontroller 0.5. It includes in-depth programming lessons for ROBOTC, multi-faceted engineering challenges,

Whether you're just looking for help getting started with

step-by-step videos, robotics support material,

educational resources, and more.

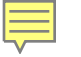

### **Platform Type**

Allows you to toggle ROBOTC programming mode between the VEX PIC and VEX Cortex, which will enable features and commands for the system

| SOBOTC 8           |                               |                                          |                                       |
|--------------------|-------------------------------|------------------------------------------|---------------------------------------|
| File Edit View R   | obot Window Help              |                                          |                                       |
| : 🖹 🚅 🖬 🕼 🐰        | Compile and Download Program  | F5 . 1 1 1 1 1 1 1 1 1 1 1 1 1 1 1 1 1 1 |                                       |
| Function Library 👻 | Compile Program               | F7                                       |                                       |
| - ft -             | VEX Cortex Download Method    | •                                        |                                       |
|                    | Software Inspection           |                                          |                                       |
|                    | Debugger                      |                                          |                                       |
|                    | Debug Windows                 | •                                        |                                       |
| <b>`</b>           | Hexadecimal                   |                                          |                                       |
|                    | Remote Control Troubleshooter | •                                        |                                       |
|                    | Platform Type                 | Natural Language Library (               | (VEX Cortex)                          |
|                    | Motors and Sensors Setup      | VEX 2.0 Cortex                           |                                       |
|                    | Download Firmware             | Innovation First (IFI)                   | VEX 0.5 Microchip                     |
|                    | Test Message Link             |                                          | VEX 2.0 Cortex                        |
|                    |                               |                                          | Natural Language Library (VEX Cortex) |
|                    |                               |                                          |                                       |
|                    |                               |                                          |                                       |
|                    |                               |                                          |                                       |

### Sample Programs

# Over 75 ROBOTC Sample programs, organized by robot behavior

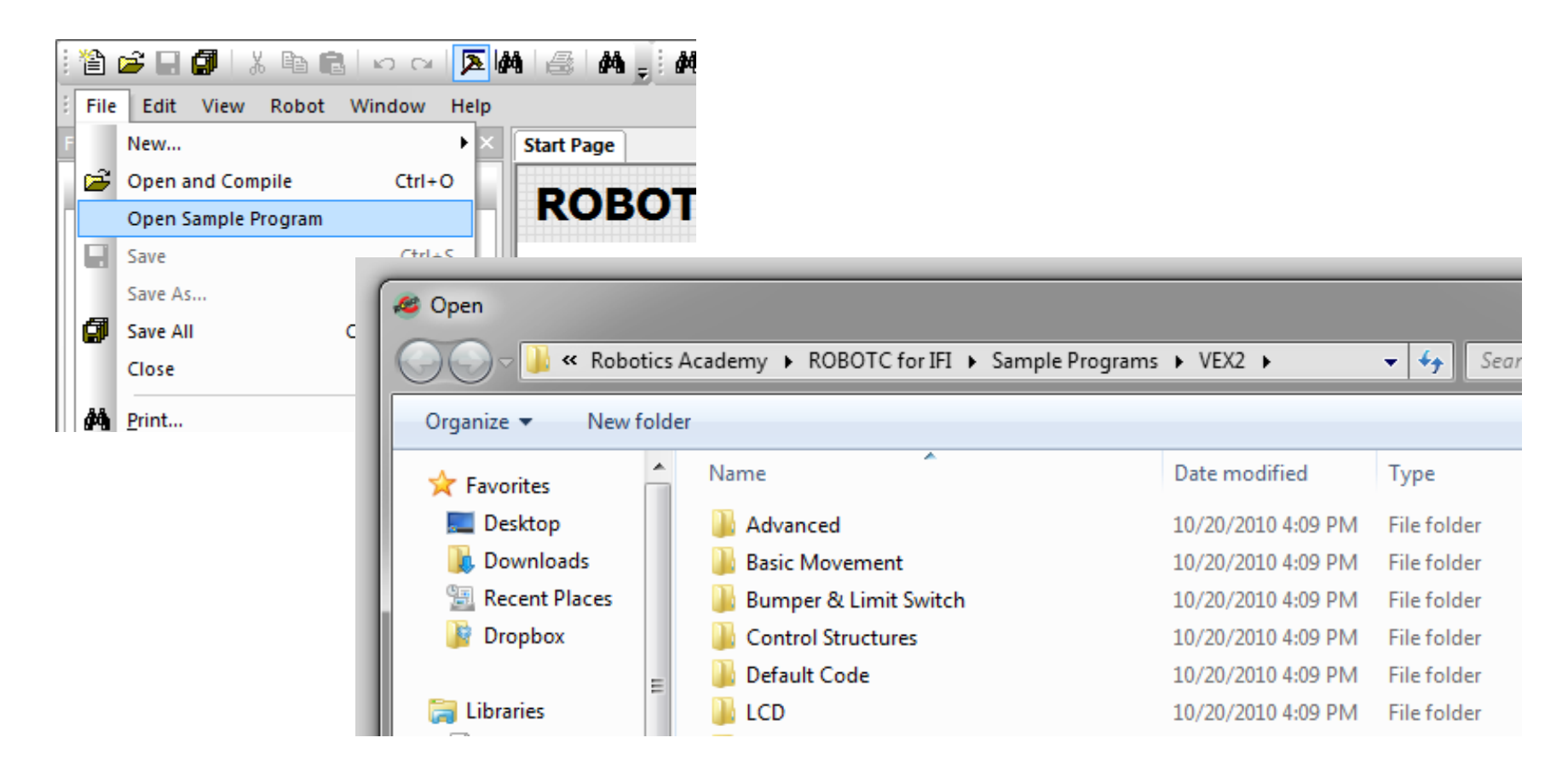

### Comments

- Comments are used to make notes in code for the human programmers
- Every sample program contains comments pertaining to robot configuration, ROBOTC commands, robot behavior, etc.
- // Single line comment All material after "//" is ignored by the ROBOTC compiler
- /\* Multi-line comment\*/ All material between the "/\*" and "\*/" symbols is ignored by the ROBOTC compiler

### **ROBOTC Help**

# In-depth explanations about ROBOTC interface, commands, debugger, etc.

| ㅇ ㅇ   <b>ㅈ   A   岳   A  </b> , <b>  A</b>   傳 傳 <b>,   </b> 人                                                                |                                                                                                    |
|----------------------------------------------------------------------------------------------------|----------------------------------------------------------------------------------------------------|
| Window Help                                                                                                    |                                                                                                    |
| ROBOTC Help F1                                                                                                    |                                                                                                    |
| Show StartPage                                                                                                    |                                                                                                    |
| Built-in Variables Help                                                                                                    |                                                                                                    |
| Gett File Edit View Go Help                                                                                                  |                                                                                                    |
| ROB <u>Contents</u> <u>Index</u> <u>Search</u><br>Dead                                                                       | ROBOTC for VEX Cortex and PIC - Display                                                                                                    |
| Abou<br>Installation Help<br>Getting Started<br>ROBOTC Interface<br>ROBOTC Debugger<br>ROBOTC Functions<br>Battery and Power | The IFI VEX controller supports a serial LCD panel (2 lines, 16 characters per lin<br>ROBOTC has functions for outputting data to this LCD panel                                                                |
| Control Structures<br>Debug<br>Display<br>FI Competition Control<br>Math<br>Miscellaneous<br>Motors<br>Remote Control        | <pre>clearLCDLine(nLine);<br/>Clears the indicated line of the VEX LCD to blanks.<br/>Example:<br/>clearLCDLine(1); //Clears the second line of the LCD Sch<br/>displayLCDCenteredString(nLine, sString);</pre> |

### **Function Library**

- Available functions are listed with a description
- List of available functions will expand or shrink depending on the Menu Level

| Function Library | <b>→</b> ‡ ×                           | Start Page      | Movi   | ing Forward.c  |             |                                         |       |
|------------------|----------------------------------------|-----------------|--------|----------------|-------------|-----------------------------------------|-------|
| {\$ -            |                                        | 13              |        | *              | NOT         | ES:                                     |       |
|                  | n Control                              | 14              |        | *              | 1)          | Reversing 'righ                         | tMote |
| IFI Remote Cor   | ntrol                                  | 15              |        | *              |             | "Squarebot" mod                         | e, bı |
| i Math           |                                        | 16              |        | *              | 2)          | Power levels th                         | at ca |
| United States    |                                        | 17              |        | *              |             | 127 (full forwa                         | rd).  |
| - bMotor         | Reflected[]                            | 18              |        | *              |             |                                         |       |
| <u>motor[]</u>   |                                        | 19              |        | *              | МОТ         | ORS & SENSORS:                          |       |
| Sensors          | motor[]                                |                 |        |                |             |                                         | [Nar  |
| E. Sound         | Contains the motor power o<br>stopped. | r speed level ( | -127 t | :o +127). Nega | tive values | are reverse; positive formward. Zero is | rigł  |
| 🗄 Undefined Entr | ies                                    | 22              |        | *              | Mot         | or Port 3                               | left  |
|                  |                                        | 23              |        | \*             |             |                                         |       |
|                  |                                        | 24              |        |                |             |                                         |       |
|                  |                                        | 25              |        |                |             |                                         |       |

### Menu Level

### Customizes the ROBOTC interface and Function Library based on user's experience level

| 쒑 🚄 🖬 🎒   X 🖻 🖻                    | N CH 🔁 🕅     | 6 | <b>#</b> | <b>#</b> | F (F ,  | A % %    | ×       |                 |
|------------------------------------|--------------|---|----------|----------|---------|----------|---------|-----------------|
| File Edit View Robot               | Window Help  | _ |          |          |         |          |         |                 |
| Function Library                   | Menu Level 🔶 |   | Basic    |          | ward.c* |          |         |                 |
| {\$ -                              |              | ~ | Expert   |          | agma    | config   | (Motor, | port2,          |
| <mark>⊕-</mark> <mark>Debug</mark> |              |   | Super Us | er       | agma    | config   | (Motor, | port3,          |
| 🕀 Display                          |              |   | 3        | #pr      | agma    | config   | (Motor, | port6,          |
| 🖶 File Access                      |              |   | 4        | //*      | !!Cod   | de autom | natical | ly generated by |
| IFI Competition Control            |              |   | 5        |          |         |          |         |                 |
| IFI Remote Control                 |              |   | 6        | /*-      |         |          |         |                 |
| ■ Math                             |              |   | 7        | í *      |         |          |         |                 |
| - Intrinsics                       |              |   | 8        | *        |         |          |         |                 |
| abs(input)                         |              |   | à        | <br>  *  |         |          |         |                 |
| acin(Sine)                         |              | - |          | 1 *      | mh i    |          | m inct  | wata wawa wabe  |
| asin(Sine)                         |              | _ |          | 1.       | Thi     | s progra | am inst | ructs your robe |
| atan(Tangent)                      |              | 1 | 1        | *        | two     | second   | pause a | at the beginnin |

### Motors and Sensor Setup

Central place to configure and name all of the motors and sensors attached to your Cortex

| ×                                                                                                    |
|----------------------------------------------------------------------------------------------------|
| nsors 1-12                                                                                                    |
| e Sensor  f Sensor  Sensor Sensor  Sensor  Sensor  Sensor  Sensor  Sensor  Sensor  Sensor  Sen |
| nso<br>Se<br>Se<br>Se<br>Se<br>Se<br>Se                                                                                                    |

### VEX Cortex Download Method

- Allows you to specify:
  - How programs are downloaded
  - Whether Cortex looks for VEXnet connection when it starts up
- Allows you to download Using VEXnet or USB; however, the Cortex will look for a VEXnet connection for up to10 seconds before running code

| Compile and Download Program  | ▶ 崔建昌 ▲ % % % 。                   |
|-------------------------------|-----------------------------------|
| Compile Program               | F7                                |
| VEX Cortex Download Method    | Download Using VEXnet or USB      |
| Software Inspection           | Download Using USB Only           |
| Debugger                      | Download for Competition (VEXnet) |
| Debug Windows                 | •                                 |
| Remote Control Troubleshooter | •                                 |
| Platform Type                 | •                                 |
| Motors and Sensors Setup      |                                   |
| Download Firmware             | •                                 |

### References

Carnegie Mellon Robotics Academy. (2011). ROBOTC. Retrieved from http://www.robotc.net